## คู่มือการใช้งาน Webtime

รายละเอียดหน้าเว็บ

1. Login เข้าสู่ระบบ ด้วย User และ password ที่ฝ่ายบุคคลตั้งให้

(User = รหัสพนักงาน // Password = เลข 4 ตัวท้ายขอบัตรประชาชน)

| name) รหัสพนักงาน<br>sword) เลข 4 ตัวท้ายของบัตร<br>bany) BTL - บริษัท บอร์เนียว เทคนิเคิล (ประเท<br>O Thai • English   | เศไท: ∽                                                                                          |
|----------------------------------------------------------------------------------------------------|--------------------------------------------------------------------------------------------------|
| ssword) เลข 4 ตัวท้ายของบัตร<br>pany) BTL - บริษัท บอร์เนียว เทคนิเคิล (ประเท<br>O Thai • English                       | เต่ไท: ∽                                                                                         |
| BTL - บริษัท บอร์เนียว เทคนิเคิล (ประเท<br>○ Thai ● English                                                             | าศไท: ∽                                                                                          |
| ○ Thai ● English                                                                                                    |                                                                                                  |
|                                                                                                    |                                                                                                  |
| Login                                                                                                    |                                                                                                  |
|                                                                                                    |                                                                                                  |
|                                                                                                    |                                                                                                  |
| แถบเมนูหลัก ประ                                                                                                    | ะกอบไปด้วย                                                                                       |
| - หน้าหลัก เมนก                                                                                                    | ารทำงาน รายงาน                                                                                   |
|                                                                                                    |                                                                                                  |
|                                                                                                    |                                                                                                  |
| nce 🗥 🌾 🖉                                                                                                    |                                                                                                  |
| ย) จำกัด                                                                                                    |                                                                                                  |
|                                                                                                    |                                                                                                  |
| 01 444 2 50 404 1                                                                                                    |                                                                                                  |
| รูปพนกงาน                                                                                                    |                                                                                                  |
| และ                                                                                                    |                                                                                                  |
| ชื่อพนักงาน                                                                                                    |                                                                                                  |
|                                                                                                    |                                                                                                  |
|                                                                                                    |                                                                                                  |
|                                                                                                    |                                                                                                  |
|                                                                                                    |                                                                                                  |
| เรให้สินบน (วันที่ลงประกาศ 1/ก.ค./65)<br>ให้เป็นไปตายออนบายการแข่งขัน (วันที่ลงประกาศ 1/ก.ค./65                         | 5)                                                                                               |
| เรให้สินบน (วันที่ลงประกาศ 1/ก.ค./65)<br>ให้เป็นไปตามกฎหมายการแข่งขัน (วันที่ลงประกาศ 1/ก.ค./68<br>งประกาศ 27/มิ.ย./65) | 5)                                                                                               |
|                                                                                                    | แถบเมนูหลัก ประ<br>- หน้าหลัก, เมนูก<br>อง จำกัด<br>ม) จำกัด<br>มีอพนักงาน<br>และ<br>ชื่อพนักงาน |

ประกาศต่าง ๆ

## การบันทึกลา และ ขอโอที

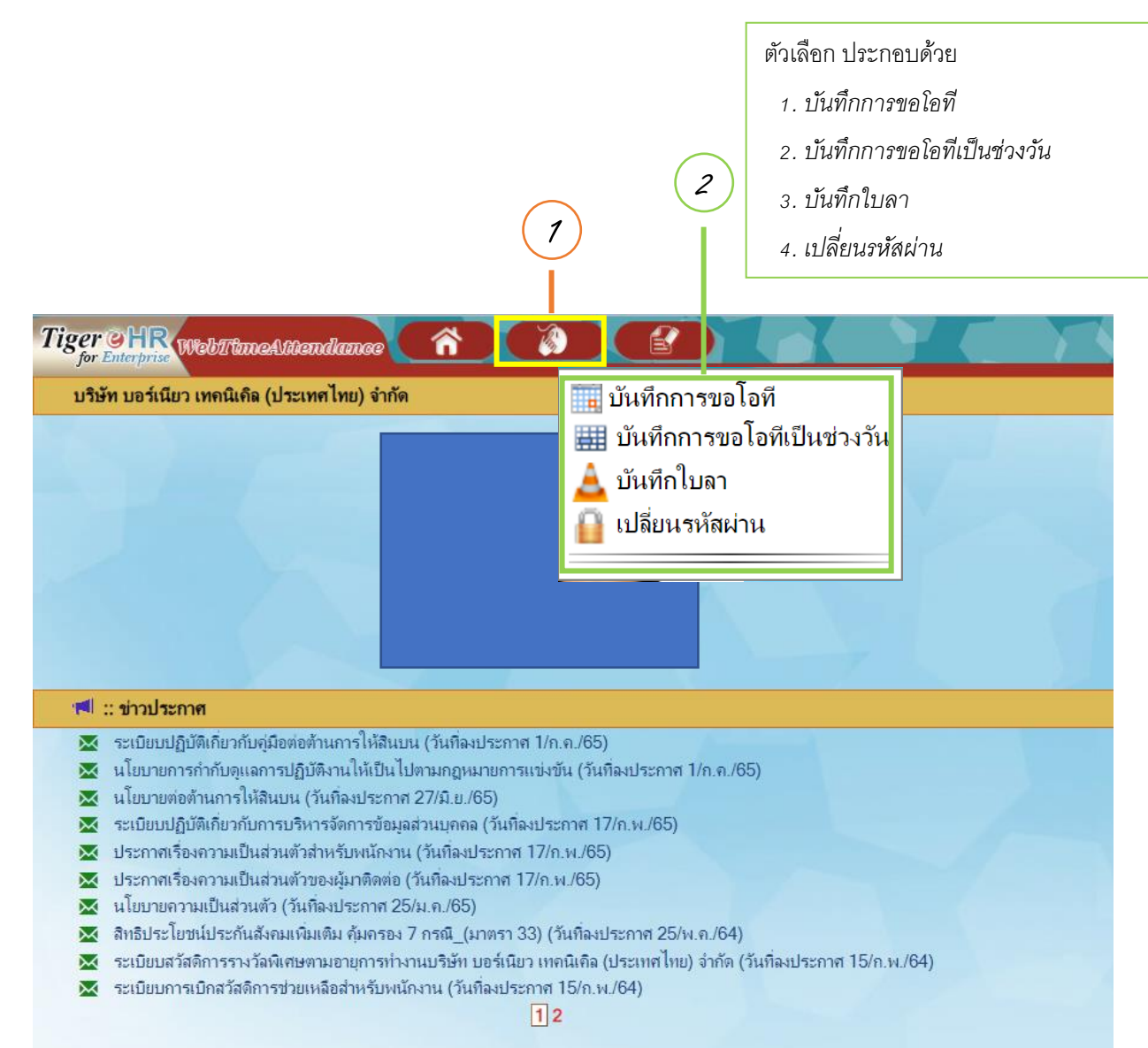

## ข้อ 2 ตัวเลือก

- 1. บันทึกการขอโอที : สำหรับการขอทีละวัน
- บันทึกการขอโอทีเป็นช่วงวัน : สำหรับการขอโอทีหลายวันติดกัน \*ช่วงเวลาเดียวกัน\*
- 3. บันทึกใบลา

<u>ลากิจ</u> : ไม่เกิน 5 วัน/ปี \*\*บันทึกในระบบล่วงหน้า 1 วัน \*\*

<u>ลาป่วย</u> : ตามจริง รับค่าจ้างไม่เกิน 30 วัน \*\*บั<mark>นทึกย้อนหลังในระบบได้ 3</mark> วัน\*\*

<u>ลาพักร้อน</u> : ลาได้หลังทำงานครบ 1 ปี \*\*บันทึกในระบบล่วงหน้า 3 วัน \*\*

<u>ลาคลอด</u> : ไม่เกิน 98 วัน บริษัทฯ จ่ายค่าจ้าง 45 วัน

4. เปลี่ยนรหัสผ่าน : หากเปลี่ยนรหัสผ่าน Webtime จะทำให้รหัสผ่านของ Webslip ถูกเปลี่ยนเป็นรหัสเดียวกัน

## ้วิธีการตรวจสอบการบันทึกเวลาด้วยเครื่องแสกนหน้า (Face Scan)

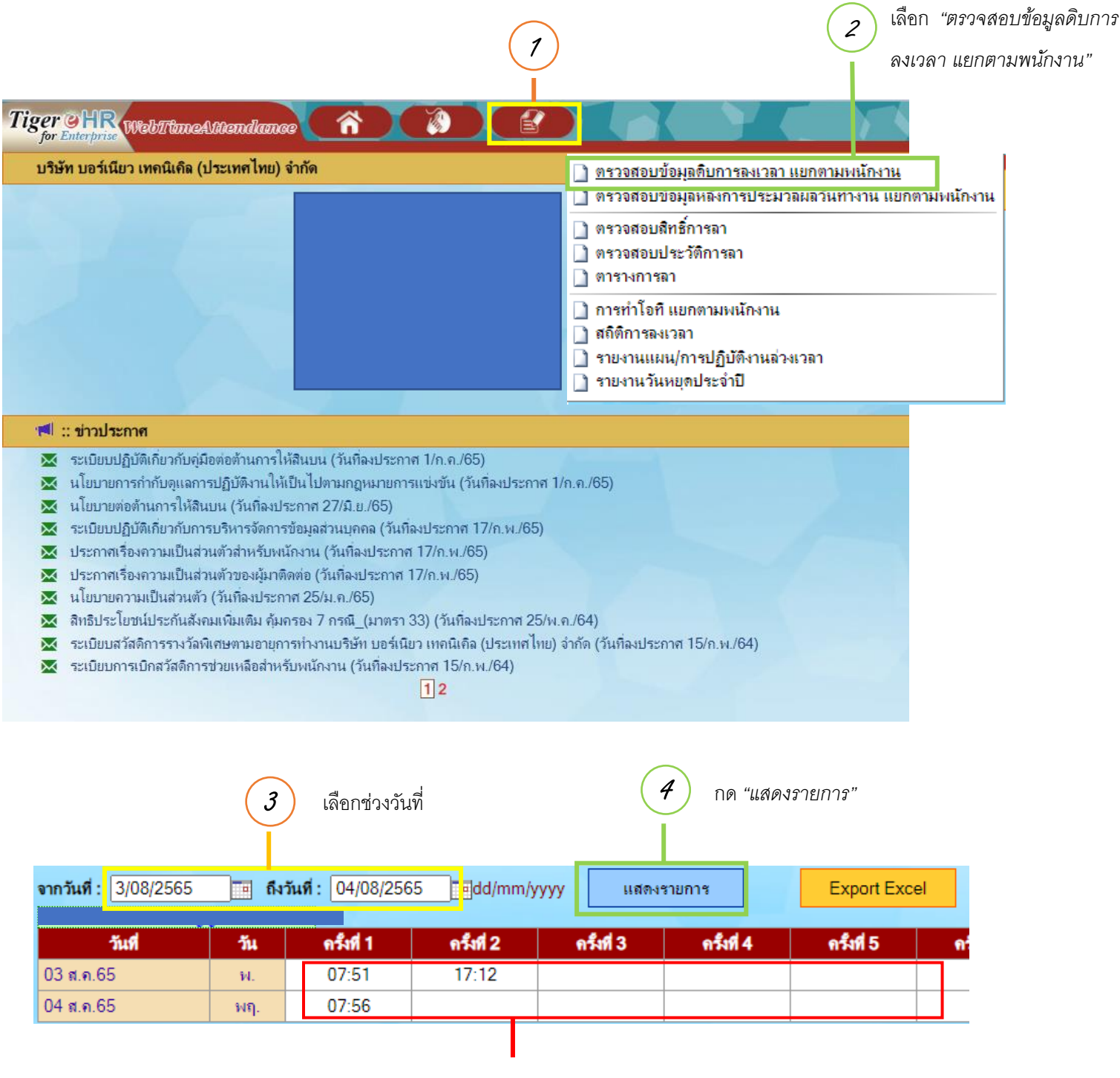

ตรวจสอบว่ามี เวลา "เข้า" และ "ออก" ถูกต้อง